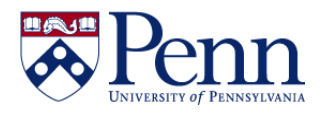

## How to Track an Access Request's Status as a Requestor

| Step-by-Step Instructions                                                                                                 | HINTS                                                                                                    |  |  |  |
|----------------------------------------------------------------------------------------------------|----------------------------------------------------------------------------------------------------|--|--|--|
| Navigate to <b>Penn eForms</b><br>(https://provider.www.upenn.edu/<br><u>computing/da/ef</u> orms/index.html)             | <ul> <li>eForms consist of several sections for Requester Information,<br/>Supervisor Action, Form Routing, etc.</li> <li>As the form progresses along its routing paths, various fields will<br/>become editable or complete.</li> </ul>                                                                                                    |  |  |  |
| Click the <b>[My eForms status]</b> link to<br>access the list of all <b>eForms</b> you have<br>submitted. (FIGURE 1, #1) | Forms, represented by their unique <b>[Document/Notification ID]</b> , are displayed (most recently submitted appear first), along with their current status and creation date.                                                                                                    |  |  |  |
| Check <b>Route Status</b> column for quick request status information.                                                    | FIGURE 1, #3.                                                                                                    |  |  |  |
| Click on the appropriate [Document /<br>Notification ID] number for request<br>details. (FIGURE 1, #2)                    | <ul> <li>This enables you to view the form in its entirety, with fields as they currently stand.</li> <li>It does NOT allow you to edit any fields; this is for viewing only.</li> </ul>                                                                                                    |  |  |  |
| Click the icon in the <b>[Route Log]</b> column.<br>(FIGURE 1, #4),                                                       | <ul> <li>On the [Route Log] screen (FIGURE 2), you can view the routing history for the form, including:</li> <li>Actions taken (with status, person by whom the action w taken, and when it occurred; FIGURE 2, #1)</li> <li>Pending Action Requests (the action that is pending, the person or routing level of whom it is requested, and when was routed to that person or level; FIGURE 2, #2)</li> </ul> |  |  |  |

Notes:

- You may use the fields at the top of the My eForms Status page to narrow the list by date submitted (From/To), type of form, or even a particular document ID (FIGURE 1, #5, green highlighted area).
- There are **Export Options** for the list of your submitted requests (FIGURE 1, #6). Please use the 'Spreadsheet' option only. Note: The column 'Route Log' in the results is not helpful.
- If you are an approver for or have view access to an eForm, you may also view the status of other individuals' requests
  - The steps are the same as those noted above, but since the **[My eForms status]** link defaults to showing your own requests, you'll need to alter the search fields to look for another initiator (by PennKey); search for form to which you have access by date (From/to), etc.

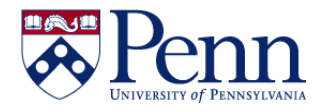

## How to Track an Access Request's Status as a Requestor

## FIGURE 1: [My eForms status] page.

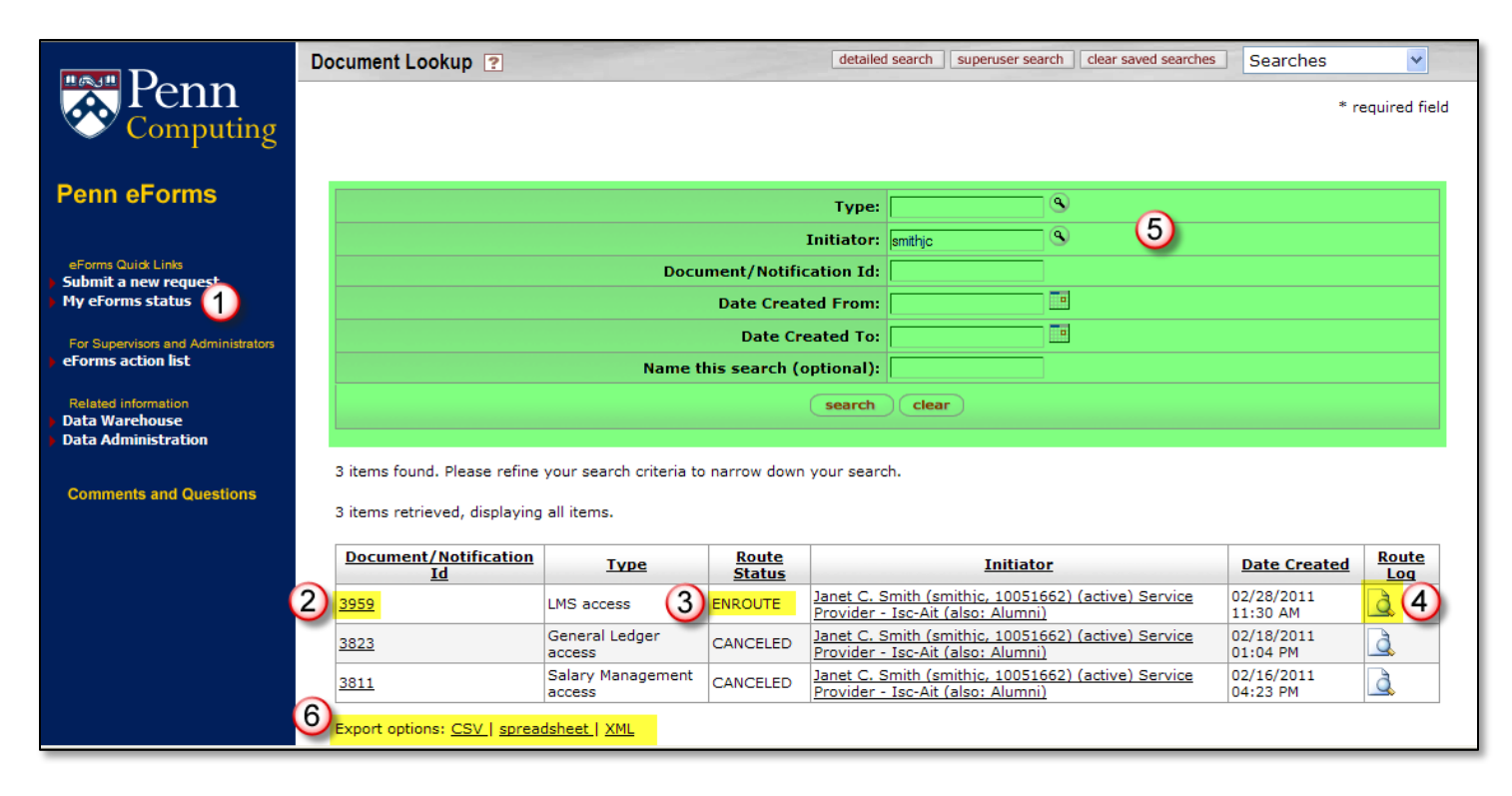

## FIGURE 2: [Route Log] for one request.

| Penn                                                                      | Route Log                                                                                          |                                                                                             |               |                     |                        |            |  |  |
|---------------------------------------------------------------------------|----------------------------------------------------------------------------------------------------|---------------------------------------------------------------------------------------------|---------------|---------------------|------------------------|------------|--|--|
| Computing                                                                 | ID: 3959                                                                                           | ▼ hide                                                                                      |               |                     |                        |            |  |  |
| Penn eForms                                                               | Title                                                                                              | Routing Document Type 'ImsAccessForm'                                                       |               |                     |                        |            |  |  |
|                                                                           | Туре                                                                                               | LMS access Created                                                                          |               | 11:30 AM 02/28/2011 |                        |            |  |  |
| eForms Quick Links                                                        | Initiator                                                                                          | Janet C. Smith (smithic, 10051662)<br>(active) Service Provider - Isc-Ait (also:<br>Alumni) | Last Modified |                     | 11:33 AM 02/28/2011    |            |  |  |
| My eForms status                                                          | Route Status                                                                                       | ENROUTE                                                                                     | Last Approved |                     |                        |            |  |  |
|                                                                           | Node(s)                                                                                            | supervisorNode                                                                              | Finalized     |                     |                        |            |  |  |
| For Supervisors and Administrators <ul> <li>eForms action list</li> </ul> | Actions Taken • hide                                                                               |                                                                                             |               |                     |                        |            |  |  |
| Related information  Data Warehouse                                       | Action Taken                                                                                       | Action Taken By                                                                             |               |                     | Time/Date              | Annotation |  |  |
| Data Administration                                                       | COMPLETED Janet C. Smith (smithic, 10051662) (active) Service Provider - Isc-Ait (also:<br>Alumni) |                                                                                             |               |                     | 11:33 AM<br>02/28/2011 |            |  |  |
| Comments and Questions                                                    | 2 Pending Action Requests                                                                          |                                                                                             |               |                     |                        |            |  |  |
|                                                                           | Action Reque                                                                                       | Action Requested Of                                                                         |               |                     |                        | Annotation |  |  |
|                                                                           | show IN ACTION LIST Amy A Mi                                                                       | 11:33 AM 02/28/2011                                                                         |               |                     |                        |            |  |  |
|                                                                           |                                                                                                    |                                                                                             |               |                     |                        |            |  |  |
|                                                                           |                                                                                                    |                                                                                             |               |                     |                        |            |  |  |
|                                                                           |                                                                                                    |                                                                                             |               |                     |                        |            |  |  |
|                                                                           |                                                                                                    |                                                                                             |               |                     |                        |            |  |  |
|                                                                           | <                                                                                                  |                                                                                             |               |                     |                        | >          |  |  |
|                                                                           |                                                                                                    |                                                                                             |               |                     |                        |            |  |  |